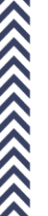

Av. Luis de Tejeda 4634 | X5009CEV Cerro de las Rosas | Córdoba - Argentina Tel. / Fax: +54 351 4810303

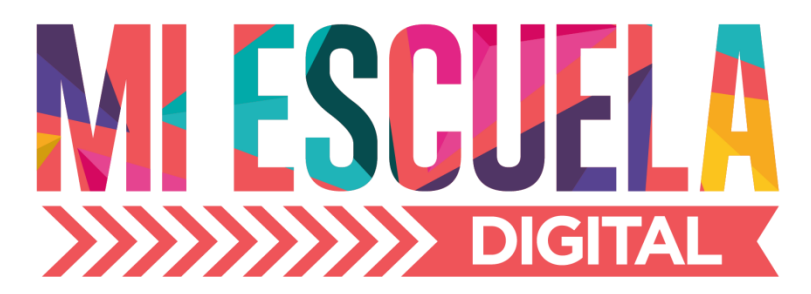

## Instructivo Módulo Admisión

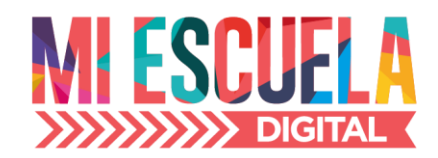

## Acceder al sistema

- 1. Desde cualquier navegador (Internet Explorer, Firefox, Chrome) se debe ingresar a la dirección web que se le informa en el instructivo entregado por la institución.
- El sistema presentará una pantalla para iniciar sesión, en donde ingresará su clave de acceso que le fue otorgada por la institución en el instructivo y un código de acceso que aparece en la página cuando ingresa.

|                                                                                                    | Solicita soporte                                            |
|----------------------------------------------------------------------------------------------------|-------------------------------------------------------------|
|                                                                                                    |                                                             |
| Paso 1: C                                                                                                    | lave de acceso                                              |
| Preinscripción de alumnos                                                                                                    | Ingrese clave de acceso                                     |
|                                                                                                    | P Ingrese la clave que le fué otorgada por la institución   |
| <ol> <li>Usted ha recibido el instructivo para iniciar el proceso de preinscripción de su hijo. Este instructivo contiene al<br/>pie de página una clave de acceso (ver imágen al pie de esta página).</li> </ol>                                                                                                    | Ingrese código de verificación                              |
| 2. Con la clave que le ha sido otorgada, deberá ingresarla en el primer campo ubicado de este formulario                                                                                                    | Ingrese el código que se muestra en la imagen para acceder. |
| <ol> <li>En el segundo campo solicitado de verificación, usted deberá ingresar los carácteres que se encuentran en la<br/>imágen de validación al pie del formulario</li> </ol>                                                                                                    | Código de verificación                                      |
| <ol> <li>Al finalizar el ingreso de ambos campos, deberá presionar siguiente para avanzar con el proceso de<br/>preinscripción</li> </ol>                                                                                                    | λ K Mi b ■                                                  |
| EXCLUSION ROLES ROLES OF THE CONTROL OF THE CONTROL | Video instructivo acceso                                    |
| William and Children and Children and Chi    |                                                             |
| Annual Contractor of Contractor of Contractor                                                                                                    |                                                             |
| the second second second second second second second second second second second second second second second se                                                                                                    |                                                             |
| CLAVE DE ACCESO                                                                                                    |                                                             |
| terror and terror and  |                                                             |
|                                                                                                    |                                                             |
| 1111000                                                                                                    |                                                             |

3. Hacer click sobre el botón "Siguiente" (como se muestra en la imagen anterior) e inmediatamente ingresará al formulario de pre-inscripción.

| <ul> <li>Datos aspirante</li> </ul> |                                    |                            | Acres                          | par anginante   | Aspirantes registrado |
|-------------------------------------|------------------------------------|----------------------------|--------------------------------|-----------------|-----------------------|
| Si necesita ayuda en como utilis    | ar este formulario, por favor pres | ione en el licono de ayudi | (?) en el título de esta secci | ión .           |                       |
| Alumno                              |                                    |                            | Agregar pactor                 | / madre / tutor |                       |
| Sección:                            | *                                  | Documentor                 |                                |                 |                       |
| Nombre completo:                    |                                    | Apellido/s:                |                                |                 |                       |
| # Fecha de<br>nacimiento:           | Formatio DDAMAYYYYYY               | • Sexce                    |                                |                 |                       |
| Iscionalidad:                       |                                    |                            |                                |                 |                       |
| Otra Nacionalidad:                  |                                    | Eugar de<br>Nacimiento:    |                                |                 |                       |
| Pasaporte Nro:                      |                                    | #Calle:                    |                                |                 |                       |
| #Nimero:                            |                                    | Piace                      |                                |                 |                       |
| Deptor                              |                                    | Lote:                      |                                |                 |                       |
| Manzanac                            |                                    | #Darrio:                   |                                |                 |                       |
| Código Postalt                      |                                    | Seccional:                 |                                |                 |                       |

4. Cargar los datos del niño/a aspirante. Cuando finalice hacer click sobre el botón Agregar padre/madre/tutor. El sistema mostrará el siguiente formulario en una nueva pestaña.

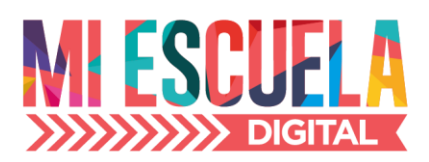

| Si necesita ayuda en com | o utilizar este formulario, por fav | or presione en el ícono de ayuda (? | ?) en el título de esta sección |  |
|--------------------------|-------------------------------------|-------------------------------------|---------------------------------|--|
| Alumno Seleccione u      | ina relación                        |                                     | Agregar padre / madre / tutor   |  |
| Quitar Responsable       |                                     |                                     |                                 |  |
| * Tipo de relación:      | Seleccione una relación             |                                     | •                               |  |
| Nombre completo:         |                                     | * Apellido/s:                       |                                 |  |
| * Dirección de correo:   |                                     | Dirección de correo<br>alternativa: |                                 |  |
| * Estado civil:          |                                     | * Fecha de<br>nacimiento:           | Formato: DD/MM/YYYY             |  |
| * Sexo:                  |                                     | ▼ * Nacionalidad:                   |                                 |  |
| Otra Nacionalidad:       |                                     | ₩Lugar de<br>Nacimiento:            |                                 |  |
| Pasaporte Nro:           |                                     | Teléfono:                           |                                 |  |
| #Celular:                |                                     | *Teléfono Urgencia:                 |                                 |  |
| *Calle:                  |                                     | *Número:                            |                                 |  |
| Piso:                    |                                     | Depto:                              |                                 |  |
| Lote:                    |                                     | Manzana:                            |                                 |  |
| *Barrio:                 |                                     | Código Postal:                      |                                 |  |
| Seccional:               |                                     | *Profesión / actividad:             |                                 |  |
| Lugar de trabajo 1:      |                                     | Teléfono trabajo 1:                 |                                 |  |
| Lugar de trabaio 2:      |                                     | Teléfono trabaio 2:                 |                                 |  |

5. Cargar los datos requeridos en el formulario. Cuando finalice hacer click nuevamente en el botón Agregar padre/madre/tutor. El sistema mostrará un formulario similar en una nueva pestaña. Como se muestra a continuación.

| Alumno Seleccion    | una relación | Seleccione una rel | ación |                                     | Agregar padre / madre / | tutor |  |
|---------------------|--------------|--------------------|-------|-------------------------------------|-------------------------|-------|--|
| Quitar Responsable  |              |                    |       |                                     |                         |       |  |
| Tipo de relación:   | Seleccion    | e una relación     | -     | * Documento:                        | -                       |       |  |
| * Nombre complete   |              |                    |       | * Apellido/s:                       |                         |       |  |
| * Dirección de corr | o:           |                    |       | Dirección de correo<br>alternativa: |                         |       |  |
| * Estado civil:     |              |                    | •     | 🕸 Fecha de nacimiento:              | Formato: DD/MM/YY       | YY    |  |
| ⊯ Sexo:             |              |                    | -     | * Nacionalidad:                     |                         |       |  |
| Otra Nacionalidad:  |              |                    |       | ₩Lugar de<br>Nacimiento:            |                         |       |  |
| Pasaporte Nro:      |              |                    |       | Teléfono:                           |                         |       |  |
| *Celular:           |              |                    |       | *Teléfono Urgencia:                 |                         |       |  |
| ₩Calle:             |              |                    |       | <b>k</b> Número:                    |                         |       |  |
| Piso:               |              |                    |       | Depto:                              |                         |       |  |
| Lote:               |              |                    |       | Manzana:                            |                         |       |  |
| *Barrio:            |              |                    |       | Código Postal:                      |                         |       |  |
| Seccional:          |              |                    |       | *Profesión / actividad:             |                         |       |  |
| Lugar de trabajo 1: |              |                    |       | Teléfono trabajo 1:                 |                         |       |  |
| Lugar de trabaio 2: |              |                    |       | Teléfono trabaio 2:                 |                         |       |  |

6. Cargar todos los datos del segundo padre/madre/tutor. Cuando finalice Hacer click sobre el botón Agregar Aspirante. El sistema carga los datos del niño aspirante y los muestra en el extremo derecho de la pantalla. Desde donde podrá acceder para modificar si desea los datos ingresados.

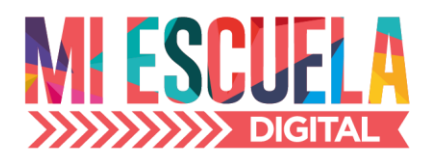

| Oatos aspirar                   | nte                                         |                          | Agregar aspirante Siguiente                                            | Aspirantes registrados                                   |
|---------------------------------|---------------------------------------------|--------------------------|------------------------------------------------------------------------|----------------------------------------------------------|
| necesita ayuda en cor<br>Alumno | no utilizar este formulario, por favor pres | ione en el ícono de ay   | ruda (?) en el título de esta sección<br>Agregar padre / madre / tutor | 1. Apellido, Nombre niño/a<br>Sección de 3<br>D 12345678 |
| * Sección:                      | Sección de 3 👻                              | * Documento:             | C 👻                                                                    | Zeditar X Quitar                                         |
| * Nombre completo:              |                                             | * Apellido/s:            |                                                                        |                                                          |
| ¥ Fecha de nacimiento:          | Formato: DD/MM/YYYY                         | * Sexo:                  | Femenino 💌                                                             |                                                          |
| 🗚 Nacionalidad:                 |                                             |                          |                                                                        |                                                          |
| Otra Nacionalidad:              |                                             | 埠Lugar de<br>Nacimiento: |                                                                        |                                                          |
| Pasaporte Nro:                  |                                             | *Calle:                  |                                                                        |                                                          |
| *Número:                        |                                             | Piso:                    |                                                                        |                                                          |
| Depto:                          |                                             | Lote:                    |                                                                        |                                                          |
| Manzana:                        |                                             | ₩Barrio:                 |                                                                        |                                                          |
| Código Postal:                  |                                             | Seccional:               |                                                                        |                                                          |

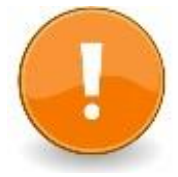

Para editar los datos del niño/a aspirante y/o datos de sus padre/madre/tutor debe hacer click en el botón Editar ubicado abajo del nombre de cada aspirante cargado. El sistema mostrará todos los datos habilitados para su edición.

7. Si desea agregar otro aspirante (hermano) debe completar el formulario que se muestra en pantalla. Cargar los datos requeridos siguiendo los pasos 4, 5 y 6. Cuando finalice el sistema mostrará en pantalla el segundo niño/a cargado/a. Como se puede visualizar a continuación.

| Alumno                                                                                                    | no unitar este formatino, por lavor pre | sone en encono de ay     | Agregar padre / madre / tutor             | Sección de 3                                |
|----------------------------------------------------------------------------------------------------|-----------------------------------------|--------------------------|-------------------------------------------|---------------------------------------------|
| * Sección:                                                                                                    | Sección de 3                            | * Documento:             | C 💌                                       | <pre>// Editar</pre> X Quitar               |
| Nombre completo:                                                                                                    |                                         | * Apellido/s:            |                                           |                                             |
| Interpretenda de<br>Interpretenda de<br>Interpre | Formato: DD/MM/YYYYY                    | * Sexo:                  | Femenino 👻                                | 2. Apellido, Segundo niño/a<br>Sección de 3 |
| * Nacionalidad:                                                                                                    |                                         |                          |                                           | Z Editar X Quitar                           |
| Otra Nacionalidad:                                                                                                    |                                         | 非Lugar de<br>Nacimiento: |                                           |                                             |
| Pasaporte Nro:                                                                                                    |                                         | *Calle:                  |                                           |                                             |
| ₩Número:                                                                                                    |                                         | Piso:                    |                                           |                                             |
| Depto:                                                                                                    |                                         | Lote:                    |                                           |                                             |
| Manzana:                                                                                                    |                                         | *Barrio:                 |                                           |                                             |
| Código Postal:                                                                                                    |                                         | Seccional:               |                                           |                                             |
| l finalizar con la carga                                                                                                    | de datos del alumno y sus responsab     | les, hacer clic en el bo | tón celeste Agregar Aspirante en la parte |                                             |

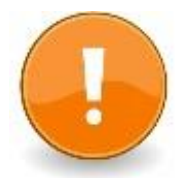

Recuerde que puede cargar todos los hermanos que desee siguiendo los mismos pasos. Cada uno de los niños/as ingresados se visualizarán en el extremo derecho.

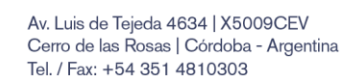

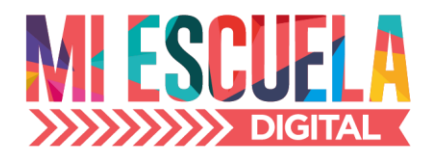

8. Para continuar con el proceso de pre-inscripción hacer click en el botón Siguiente. El sistema mostrará un cartel de diálogo en la cual pregunta si desea continuar o agregar un nuevo aspirante. Si usted hace click en No el sistema continua con el siguiente paso.

| Oatos aspirant                                                                                                    | e                                                          |                                                            | Agregar aspirante Siguiente                                                                                                    | Aspirantes registrados                                                                                                    |
|----------------------------------------------------------------------------------------------------|------------------------------------------------------------|------------------------------------------------------------|----------------------------------------------------------------------------------------------------|----------------------------------------------------------------------------------------------------|
| SI necesita ayuda en com<br>Alumno<br>* Sección:<br>* Hombre completo:<br>* Fecha de<br>nacimiento:<br>* Hacionalidad: | o usilizar este formulario, por favor pres<br>Sección de 3 | ione en el (cor<br>Registro de<br>* Documen<br>* Apellido? | candidatos X<br>Desea registrar otro hermanola además de<br>Apelido, Nontre miliota, Apelido, Segundo<br>miliota para ingresar a Jardin? Presione NO para<br>continuar<br>SI No | 1. Apellido, Nombre niño/a<br>Secián de 3<br>D 12345678<br>Fedrar & Quitar<br>2. Apellido, Segundo niño/a<br>Secián de 3<br>D 78456123<br>More & Quitar |
| Otra Nacionalidad:                                                                                                    |                                                            | ₩Lugar de<br>Nacimiento:                                   |                                                                                                    |                                                                                                    |
| Pasaporte Nro:                                                                                                    |                                                            | ⊅¢Calle:                                                   |                                                                                                    |                                                                                                    |
| ≇Número:                                                                                                    |                                                            | Piso:                                                      |                                                                                                    |                                                                                                    |
| Depto:                                                                                                    |                                                            | Lote:                                                      |                                                                                                    |                                                                                                    |
| Manzana:                                                                                                    |                                                            | ≱Barrio:                                                   |                                                                                                    |                                                                                                    |
|                                                                                                    |                                                            | Saccional                                                  |                                                                                                    |                                                                                                    |

9. En el siguiente paso se podrá visualizar una encuesta. Responder las preguntas requeridas y hacer click en el botón Siguiente para continuar con el proceso de preinscripción. Como se muestra en la siguiente imagen.

| F                                                           | formulario 3 de 4: Encuesta |                                            |                         |    |
|-------------------------------------------------------------|-----------------------------|--------------------------------------------|-------------------------|----|
| Encuesta general                                            |                             |                                            |                         |    |
| V PARA SER CONTESTADO POR PARÁ                              |                             |                                            |                         |    |
| + 2 (                                                       | -                           |                                            |                         |    |
|                                                             | S                           | Sen que niver ingreso Papar                | En qué grado o gurro?   | •  |
|                                                             |                             |                                            | Sen que grado o curao r |    |
|                                                             |                             |                                            |                         |    |
| ¿Cual de los tres niveles completo en esta                  |                             | W2Papa es docente de la escuela?           | De aux alual2           |    |
| escuelar                                                    |                             |                                            | She drie uivers         |    |
|                                                             |                             |                                            |                         |    |
| <ul> <li>PARA SER CONTESTADO POR MAMA</li> </ul>            |                             |                                            |                         |    |
| ≢¿Mamá es ex alumna de la escuela?                          | -                           | ¿En qué nivel ingresó Mamá?                |                         | -  |
|                                                             |                             |                                            | ¿En qué grado o curso?  |    |
|                                                             |                             |                                            |                         |    |
| ¿Cual de los tres niveles completó en esta                  |                             | ₩¿Mamà es docente de la escuela?           |                         |    |
| escuela?                                                    |                             |                                            | ¿De que nivel?          |    |
|                                                             |                             |                                            |                         |    |
| <ul> <li>PARA SER CONTESTADO POR PAPÁ Y MAMÁ</li> </ul>     | Á O RESPONSABLES DEL NIÑO   |                                            |                         |    |
| ¿Ingresó algún hermano en primaria para el                  |                             | ¿Ingresó algún hermano en secundaria para  |                         |    |
| año de inscripción?                                         | ¿En qué grado?              | este año?                                  | ¿En qué curso?          |    |
|                                                             |                             |                                            |                         |    |
| ≉¿Que motivó en uds. la elección de esta                    |                             |                                            |                         |    |
| escuela para su hijo/a?                                     |                             |                                            |                         |    |
| :Cuál es la orientación que usterles dan a su               |                             | :Creen ustades que debaría llavarse a cabo |                         | ~  |
| hijo/a con respecto a:                                      |                             | una comunicación entre la familia y la     | ¿Porque?                |    |
| <ul> <li>Independencia y hábitos</li> </ul>                 |                             | escuela?                                   |                         |    |
| <ul> <li>Relación con otros niños y con adultos</li> </ul>  |                             |                                            |                         |    |
| Normas de convivencia y de                                  |                             |                                            |                         | 11 |
| comportamiento                                              |                             |                                            |                         |    |
| <ul> <li>Algún otro aspecto que quieran destacar</li> </ul> |                             |                                            |                         |    |
|                                                             |                             |                                            |                         |    |
|                                                             |                             |                                            |                         |    |
|                                                             |                             |                                            | ← Anterior → S          |    |

10. El sistema muestra una pantalla en donde podrá visualizar los datos cargados de el/los niño/s aspirantes y sus padres y/o tutor/es. En esta paso si usted verifica que todos los datos están correctos hacer click en el botón Confirmar pre-inscripción y finaliza este proceso.

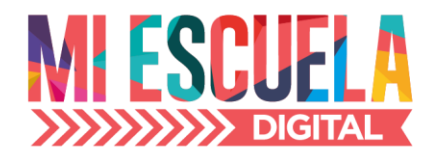

| Validación de registro de aspi                                                                                                    | rantes y responsa                                        | ables                              |                                               |                             |                                  |               |      |                 |             |  |
|----------------------------------------------------------------------------------------------------|----------------------------------------------------------|------------------------------------|-----------------------------------------------|-----------------------------|----------------------------------|---------------|------|-----------------|-------------|--|
| 1 Apollido Nombro pi                                                                                                    | ñola (Socción                                            | Socción d                          | 0.21                                          |                             |                                  |               |      |                 |             |  |
| T. Apellido, Nombre fi                                                                                                    | no/a (Seccioi                                            | i sección d                        | e 5)                                          |                             |                                  |               |      |                 |             |  |
| Aspirante Madre Padre                                                                                                    |                                                          |                                    |                                               |                             |                                  |               |      |                 |             |  |
| Documento                                                                                                    | Nombre                                                   |                                    | Apellido                                      | Fecha                       | de nacimie                       | ento          |      | Sexo            |             |  |
| DNI - 12345678                                                                                                    | Nombre niñ                                               | io/a                               | Apellido                                      | 10/                         | 10/2010                          |               |      | Femenin         | 0           |  |
| Nacionalidad                                                                                                    |                                                          |                                    |                                               |                             |                                  |               |      |                 |             |  |
| 12                                                                                                    |                                                          |                                    |                                               |                             |                                  |               |      |                 |             |  |
| Otra Nacionalidad Lugar o                                                                                                    | le Nacimiento                                            | Pasaporte N                        | Iro Calle                                     | Número                      | Piso                             | Depto         | Lote | Manzana         | Barrio      |  |
| 1                                                                                                    |                                                          |                                    | 1                                             | 1                           |                                  |               |      |                 | 1           |  |
| 2. Apellido, Segundo n                                                                                                    | iño/a (Secció                                            | n Sección d                        | de 3)                                         |                             |                                  |               |      |                 |             |  |
| 2. Apellido, Segundo n<br>Aspirante Madre Padre                                                                                                    | iño/a (Secció                                            | n Sección d                        | de 3)                                         |                             |                                  |               |      |                 |             |  |
| 2. Apellido, Segundo n<br>Aspirante Madre Padre<br>Documento                                                                                                    | iño/a (Secció)<br>Nombre                                 | n Sección o                        | de 3)                                         | Fecha                       | a de nacimie                     | ento          |      | Sexo            |             |  |
| 2. Apellido, Segundo n<br>Aspirante Madre Padre<br>Documento<br>DNI - 78456123                                                                                           | iño/a (Secció<br>Nombre<br>Segundo niř                   | n Sección o<br>ío/a                | de 3)<br>Apellido<br>Apellido                 | Fecha<br>10/                | a de nacimie<br>'10/2010         | ento          |      | Sexo            |             |  |
| 2. Apellido. Segundo n<br>Aspirante Madie Padre<br>Documento<br>DNI - 78456123<br>Nacionalidad                                                                           | iño/a (Sección<br>Nombre<br>Segundo niñ                  | n Sección d<br>ío/a                | de 3)<br>Apellido<br>Apellido                 | Fecha<br>10/                | a de nacimie<br>'10/2010         | ento          |      | Sexo            |             |  |
| 2. Apellido, Segundo n<br>Aspirante Masie Patre<br>Documento<br>DNI - 78456123<br>Nacionalidad<br>Argentina                                                              | iño/a (Secció<br>Nombre<br>Segundo niř                   | n Sección o                        | de 3)<br>Apellido<br>Apellido                 | Fecha<br>10/                | a de nacimie<br>110/2010         | ento          |      | Sexo            |             |  |
| 2. Apellido. Segundo n<br>Aspirante Marie Padre<br>Documento<br>DN. 78456123<br>Nacionalidad<br>Argentina<br>Otra Nacionalidad Lugar                                     | iño/a (Sección<br>Nombre<br>Segundo niñ                  | n Sección o<br>ío/a<br>Pasaporte N | de 3)<br>Apellido<br>Apellido                 | Fecha<br>10/<br>Número      | a de nacimie<br>10/2010<br>Piso  | ento          | Lote | Sexo<br>Manzana | Barrio      |  |
| 2. Apellido, Segundo n<br>Aspirante Madie Padre<br>Documento<br>DNI - 78456123<br>Nacionalidad<br>Argentina<br>Otra Nacionalidad Lugar<br>1                              | iño/a (Secció)<br>Nombre<br>Segundo niñ                  | n Sección o<br>ío/a<br>Pasaporte N | Apellido<br>Apellido<br>Iro Calle             | Fecha<br>10/<br>Número<br>1 | a de nacimie<br>10/2010<br>Piso  | Depto         | Lote | Sexo<br>Manzana | Barrio      |  |
| 2. Apellido, Segundo n<br>Aspirante Masie Pasie<br>Documento<br>DNI - 78456123<br>Nacionalidad<br>Argentina<br>Otra Nacionalidad Lugar<br>1<br>Código Postal Seccional   | iño/a (Secció)<br>Nombre<br>Segundo niñ                  | n Sección o<br>ío/a<br>Pasaporte N | de 3)<br>Apellido<br>Apellido<br>iro Calle    | Fecha<br>10/<br>Número<br>1 | a de nacimie<br>10/2010<br>Piso  | ento<br>Depto | Lote | Sexo<br>Manzana | Barrio      |  |
| 2. Apellido, Segundo n<br>Aspirante Madie Padie<br>Documento<br>DNI - 78456123<br>Nacionalidad<br>Argentina<br>Otra Nacionalidad Lugar (<br>1<br>Código Postal Seccional | iño/a (Secció)<br>Nombre<br>Segundo nif<br>de Nacimiento | n Sección o<br>io/a<br>Pasaporte N | Apellido<br>Apellido<br>Apellido<br>Iro Calle | Fecha<br>10/<br>Número      | a de nacimie<br>'10/2010<br>Piso | ento<br>Depto | Lote | Sexo<br>Manzana | Barrio<br>1 |  |
| 2. Apellido, Segundo n<br>Aspirante Marie Parie<br>Documento<br>DNI - 78456123<br>Nacionalidad<br>Argentina<br>Otra Nacionalidad Lugar<br>[1]<br>Código Postal Seccional | iño/a (Secció<br>Nombre<br>Segundo niñ<br>Je Nacimiento  | n Sección o<br>io/a<br>Pasaporte N | de 3)<br>Apellido<br>Apellido<br>Iro Calle    | Fecha<br>10/<br>Número      | a de nacimie<br>'10/2010<br>Piso | Depto         | Lote | Sexo<br>Manzana | Barrio      |  |
| 2. Apellido, Segundo n<br>Aspirante Madie Padie<br>Documento<br>DNI - 78456123<br>Nacionalidad Lugar o<br>Gra Nacionalidad Lugar o<br>1<br>Código Postal Seccional       | iño/a (Secció<br>Nombre<br>Segundo niñ                   | n Sección o<br>lo/a<br>Pasaporte N | Apellido<br>Apellido<br>Apellido<br>Iro Calle | Fecha<br>10/<br>Número<br>1 | a de nacimie<br>10/2010<br>Piso  | ento<br>Depto | Lote | Sexo<br>Manzana | Barrio      |  |

**11.** El sistema muestra un mensaje de confirmación. Si hace click sobre el botón Sí el sistema finaliza la pre-inscripción. Si presiona No, el sistema vuelve a la pantalla anterior.

| 1. Apellido, Nombr<br>Aspirante Madre P                                                                                                    | re niño/a (Sección<br><sub>adre</sub>                                    | Secc                               | egistro<br>Está seguro que<br>reinscripción de A<br>pellido, Segundo | desea confirmar<br>Ipellido, Nombre<br>niño/a? | la<br>nifo/a,                    |               |                         |  |
|----------------------------------------------------------------------------------------------------|--------------------------------------------------------------------------|------------------------------------|----------------------------------------------------------------------|------------------------------------------------|----------------------------------|---------------|-------------------------|--|
| Documento                                                                                                    | Nombre                                                                   |                                    | Si                                                                   | No                                             |                                  | Se            | ко                      |  |
| DNI - 12345678                                                                                                    | Nombre niñe                                                              | o/a                                |                                                                      |                                                |                                  |               | emenino                 |  |
| 12<br>Otra Nacionalidad Li                                                                                                    | ugar de Nacimiento                                                       | Pasaporte Nro                      | Calle I                                                              | Número I                                       | Piso Depto                       | Lote Ma       | nzana Barrio            |  |
|                                                                                                    | 1                                                                        |                                    | 1                                                                    | 1                                              |                                  |               | 1                       |  |
| Código Postal Seccia                                                                                                    | do niño/a (Secciór                                                       | Sección de                         | 3)                                                                   |                                                |                                  |               |                         |  |
| Código Postal Seccio<br>2. Apellido, Seguno<br>Aspirante Madre P                                                                                        | do niño/a (Sección                                                       | ) Sección de                       | 3)                                                                   |                                                |                                  |               | _                       |  |
| Código Postal Seccio<br>2. Apellido, Seguno<br>Aspirante Madre P<br>Documento                                                                           | nal<br>do niño/a (Sección<br>adre<br>Nombre                              | ) Sección de<br>Ap                 | 3)<br>ellido                                                         | Fecha de                                       | e nacimiento                     | Se            | X0                      |  |
| Código Postal Seccio<br>2. Apellido, Seguno<br>Aspirante Madre P<br>Documento<br>DNI - 78456123                                                         | do niño/a (Sección<br>adre<br>Nombre<br>Segundo niñ                      | a Sección de<br>Ap<br>o/a          | 3)<br>ellido<br>Apellido                                             | Fecha de                                       | nacimiento                       | Se            | ×0                      |  |
| Código Postal Seccio<br>2. Apellido, Seguno<br>Aspirate Made P<br>Documento<br>DN - 78455123<br>Nacionalidad                                            | do niño/a (Sección<br>adre<br>Nombre<br>Segundo niñ                      | a Sección de .<br>Ap<br>o/a        | 3)<br>ellido<br>Apellido                                             | Fecha de                                       | nacimiento                       | Se            | X0                      |  |
| Código Postal Seccio<br>2. Apellido, Segund<br>Aspirante Madre P<br>Documento<br>DNI - 78456123<br>Nacionalidad<br>Argentina                            | do niño/a (Sección<br>adre<br>Nombre<br>Segundo niñ                      | Ap<br>Ap<br>o/a                    | 3)<br>ellido<br>Apellido                                             | Fecha de                                       | nacimiento<br>2010               | Se            | ×0                      |  |
| Código Postal Seccio<br>2. Apellido, Segund<br>Aspirante Made P<br>Documento<br>DN - 78456123<br>Nacionalidad<br>Argentina<br>Otra Nacionalidad<br>L    | do niño/a (Sección<br>ade<br>Nombre<br>Segundo niñ                       | Ap<br>Ap<br>o/a /<br>Pasaporte Nro | 3)<br>Hellido<br>Apellido                                            | Fecha de<br>10/10/                             | nacimiento<br>2010<br>Piso Depto | Se<br>Lote Ma | xo<br>nzana Barrio      |  |
| Cédigo Postal Seccio<br>2. Apellido, Segund<br>Aspirante Made P<br>Decurrento<br>DNI - 78456123<br>Nacionalidad<br>Argentina<br>Otra Nacionalidad<br>Un | nat<br>do niño/a (Sección<br>xos<br>Nombre<br>Segundo niñ<br>segundo niñ | Aporte Nro                         | 3)<br>ellido<br>Apellido<br>Calle I<br>1                             | Fecha de<br>10/10/2<br>Número F                | nacimiento<br>2010<br>Piso Depto | Se<br>Lote Ma | xo<br>nzana Barrio<br>1 |  |

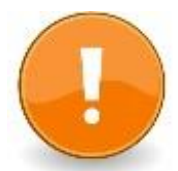

Recuerde que en el caso que desee modificar algo de los pasos anteriores, puede hacer click en el botón Atrás y volver a la pantallas anteriores. Esta opción estará habilitada en todos los pasos del proceso. Av. Luis de Tejeda 4634 | X5009CEV Cerro de las Rosas | Córdoba - Argentina Tel. / Fax: +54 351 4810303

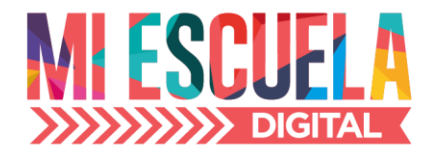

| 1. Apellido, Nombre ni                                                                                                    | ño/a (Sección S                                            | Sección de                        | 3)                                    |                        |                              |               |      |                 |        |  |
|----------------------------------------------------------------------------------------------------|------------------------------------------------------------|-----------------------------------|---------------------------------------|------------------------|------------------------------|---------------|------|-----------------|--------|--|
| ()                                                                                                    |                                                            |                                   |                                       |                        |                              |               |      |                 |        |  |
| Aspirante Madre Padre                                                                                                    |                                                            |                                   |                                       |                        |                              |               |      |                 |        |  |
| Documento                                                                                                    | Nombre                                                     | A                                 | pellido                               | Fecha                  | de nacimi                    | ento          |      | Sexo            |        |  |
| DNI - 12345678                                                                                                    | Nombre niño/                                               | /a                                | Apellido                              | 10/1                   | 10/2010                      |               |      | Femenin         | 0      |  |
| Nacionalidad                                                                                                    |                                                            |                                   |                                       |                        |                              |               |      |                 |        |  |
| 12                                                                                                    |                                                            |                                   |                                       |                        |                              |               |      |                 |        |  |
| Otra Nacionalidad Lugar d                                                                                                    | le Nacimiento                                              | Pasaporte Nro                     | Calle                                 | Número                 | Piso                         | Depto         | Lote | Manzana         | Barrio |  |
| 1                                                                                                    |                                                            |                                   | 1                                     | 1                      |                              |               |      |                 | 1      |  |
| 2. Apellido, Segundo n                                                                                                    | iño/a (Sección                                             | Sección de                        | : 3)                                  | _                      |                              |               |      |                 |        |  |
| 2. Apellido, Segundo n<br>Aspirante Madre Padre                                                                                                | iño/a (Sección                                             | Sección de                        | : 3)                                  |                        |                              |               |      |                 |        |  |
| 2. Apellido, Segundo n<br>Aspirante Madre Padre<br>Documento                                                                                   | iño/a (Sección                                             | Sección de                        | : 3)<br>Lpellido                      | Fecha                  | de nacimi                    | ento          |      | Sexo            |        |  |
| 2. Apellido, Segundo n     Aspirante Madre Padre     Documento     DNI - 78456123                                                              | iño/a (Sección<br>Nombre<br>Segundo niño                   | Sección de                        | tpellido<br>Apellido                  | Fecha                  | 1 de nacimi<br>10/2010       | ento          |      | Sexo            |        |  |
| 2. Apellido, Segundo n     Aspirante Madre Padre     Documento     DNI - 78456123     Nacionalidad                                             | iño/a (Sección<br>Nombre<br>Segundo niño                   | Sección de                        | : 3)<br>Ipellido<br>Apellido          | Fecha                  | de nacimi<br>10/2010         | ento          |      | Sexo            |        |  |
| Colego Postal Sectional     Control Sectional     Applicate Made Pate     Documento     DNI -7645123     Nacionalidad     Argentina            | iño/a (Sección<br>Nombre<br>Segundo niño.                  | Sección de<br>A                   | tpellido<br>Apellido                  | Fecha<br>10/           | . de nacimi<br>10/2010       | ento          |      | Sexo            |        |  |
| Coego rostal Sectional  2. Apellido, Segundo n  Aspirante Made Pade Documento DNI - 78455123 Nacionalidad  Argentina Otra Nacionalidad Lugar o | iño/a (Sección<br>Nombre<br>Segundo niño.<br>Ie Nacimiento | Sección de                        | : 3)<br>Ipellido<br>Apellido<br>Calle | Fecha<br>10/<br>Número | de nacimi<br>10/2010<br>Piso | ento          | Lote | Sexo<br>Manzana | Barrio |  |
| 2. Apellido, Segundo n<br>Aspirante Madre Padre<br>DNI - 78456123<br>Nacionalidad<br>Argentina<br>Otra Nacionalidad Lugar or<br>1              | iño/a (Sección<br>Nombre<br>Segundo niño.<br>Se Nacimiento | Sección de<br>/a<br>Pasaporte Nro | xpellido<br>Apellido<br>Calle         | Fecha<br>10/<br>Número | de nacimi<br>10/2010<br>Piso | ento<br>Depto | Lote | Sexo<br>Manzana | Barrio |  |

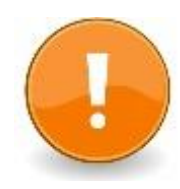

**IMPORTANTE:** Una vez confirmada la pre-inscripción no se pueden modificar los datos ingresados ni reutilizar la clave otorgada por la institución.

## ¿Qué pasa si se corta la conexión de internet o cierro la página sin finalizar la pre-inscripción?

Si el proceso de pre-inscripción se interrumpe antes de confirmar la pre-inscripción, se pierden los datos ingresados. Razón por lo cual deberá realizar todo el proceso completo. En este caso sí podrá reutilizar su clave para ingresar.